# **Regular Savings Process Guide**

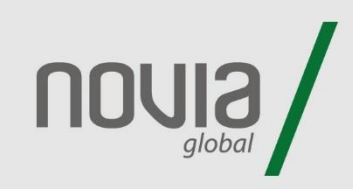

This guide will detail the steps required to set up a regular savings instruction using the online portal.

Please note that a regular savings instruction placed online, replaces any existing instruction.

## Step 1.

Select the "Regular Savings" option at the top of your account page.

| Home Clients -                                                                                          | Research 🕶   | Reports 🕶         | Documents | Secure Mail   | Support -         |    |  |
|----------------------------------------------------------------------------------------------------|--------------|-------------------|-----------|---------------|-------------------|----|--|
| Buy Sell Regular Sav                                                                                    | vings Top Up | Internal Transfer |           | Ad Hoc Charge | Transaction Histo | ry |  |
| ✿ Home > Jones, Investor # 322027 - 322027 > Global Investment Account (GBP) - 713809 - HB Balanced DFM |              |                   |           |               |                   |    |  |
| Assets                                                                                                  |              |                   |           |               |                   |    |  |
| This account currently has no linked assets                                                             |              |                   |           |               |                   |    |  |
| Product Breakdown                                                                                       |              |                   |           |               |                   |    |  |
| This account currently has no linked assets                                                             |              |                   |           |               |                   |    |  |
| Account Valuation                                                                                       |              |                   |           |               |                   |    |  |
| 8                                                                                                    |              |                   |           |               |                   |    |  |
| 7                                                                                                    |              |                   |           |               |                   |    |  |
|                                                                                                    |              |                   |           |               |                   |    |  |

## Step 2.

Please enter the amount, frequency, start date and source of wealth of your payment.

| ♠ Home > Jones, Investor # 322027 - 322027 > Global Investment Account (GBP) - 713809 > Regular Savings |      |
|----------------------------------------------------------------------------------------------------|------|
| Regular Savings                                                                                         |      |
| Amount                                                                                                  |      |
| 100                                                                                                    |      |
| Frequency                                                                                               |      |
| Bi-Annually                                                                                             | ~    |
| Start Date                                                                                              |      |
| 02/06/2024                                                                                              |      |
| Source of Wealth                                                                                        |      |
| Savings From Income                                                                                     | ~    |
|                                                                                                    | Next |

# Step 3.

#### Next, confirm your initial charge amount.

| i nome > sones/mestor > secor > diobarment/recount (doi / 715005 > negatar savings |
|------------------------------------------------------------------------------------|
|------------------------------------------------------------------------------------|

| Charges                        |               |
|--------------------------------|---------------|
| Client Charge Type             | Charge Type C |
| Initial Charges                |               |
| Percentage                     |               |
| Initial Charge Value           |               |
| Initial Charge Value           |               |
|                                | Annual        |
| Ongoing Annual Charge<br>Value | 1.00%         |
| Back                           | Next          |

# Step 4.

On the next screen you will be presented with asset options for the regular payment, please select a shortlist of investments.

| ilter                                                                                                    | Home > Jones, Investor # 322027 - 322027 > Global Investme | ent Account (GBP) - 713 | 809 > Re | gular Savings |            |                       |                 |
|----------------------------------------------------------------------------------------------------|------------------------------------------------------------|-------------------------|----------|---------------|------------|-----------------------|-----------------|
| Parch for an asset Find Managers   Novia Global Universe Fund Managers   Seet Types - Select a Fund Manager   standard Assets and ETFs -   standard Assets and ETFs -   Asset Name A -   National Health Care Portfolio IH GBP   ACC LU0633142699   Add   AB Ishernational Health Care Portfolio IH GBP   ACC LU06336170   Add   AB Select US Equity Po                                                                                                    | Filter                                                     |                         |          |               |            |                       |                 |
| niverse Novia Global Universe · · · · · · · · · · · · · · · · · · ·                                                                                                    | Q Search for an asset                                      |                         |          |               |            |                       | <b>T</b> Filter |
| Novia Global Universe - Select a Fund Manager   sset Types Asset Sector   Standard Assets and ETFs - Select a Asset Sector   ssets - Select a Asset Sector   ssets Shortlist     Asset Name ▲ Unit Type   VIIT Type ISIN     Asset Name ▲ Unit Type   INC JE00BF5FX167   Add   AB Concentrated US Equity Portfolio IH GBP   ACC LU1061041239   Add   AB International Health Care Portfolio IH GBP   ACC LU1061041239   Add   AB Select US Equity Portfolio IH GBP   ACC LU106336170   Add   AB Select US Equity Portfolio IH GBP   ACC LU10683601297   Add   AB Select US Equity Portfolio IH GBP   ACC LU0683601297   Add   AB Short Duration High Yield Portfolio IH GBP   ACC LU0683601297   Add                                                                                                    | Universe                                                   |                         |          | Fund Manager  | 5          |                       |                 |
| sset Types Asset Sector                                                                                                    | Novia Global Universe                                      |                         | ~        | Select a Fu   | nd Manager |                       | ~               |
| Standard Assets and ETFs   Select a Asset Sector Shortlist   Asset Name ▲   Init Type ISIN   Asset Name ▲   INC   J3 Infrastructure PIc Ord NPV   INC   J4 B Concentrated US Equity Portfolio IH GBP   ACC   LU10613011299   Add   A B Emerging Markets Multi Asset Portfolio IH GBP   ACC   LU1061041239   Add   A B International Health Care Portfolio I GBP   ACC   LU106336170   Add   A B Select US Equity Portfolio IH GBP   ACC LU0683601297 Add Add Ads Short Duration High Yield Portfolio IE GBP ACC LU0683601297 Add Add Ads Short Duration High Yield Portfolio IE GBP ACC LU0683601297 Add Add Ads Short Duration High Yield Portfolio IE GBP ACC LU0683601297 Add Add Attractional Health Care Portfolio IE GBP ACC LU0683601297 Add Add Attractional Health Care Portfolio IE GBP ACC LU0683601297 Add Add Attractional Health Care Portfolio IE GBP ACC LU0683601297 Add Add Attractional Health Care Portfolio IE GBP ACC LU0683601297 Add Add Attractional Health Care Portfolio IE GBP ACC LU0683601297 Add Add Attractional Health Care Portfolio IE GBP ACC LU0683601297 Add Add Attraction High Yield Portfolio IE GBP ACC LU068360795 Add Add Attractional Health Care Portfolio IE GBP ACC LU068360795 Add Add Attractional Health Care Portfolio IE GBP ACC < | Asset Types                                                |                         |          | Asset Sector  |            |                       |                 |
| Asset Name A VIII Type ISIN<br>A B Concentrated US Equity Portfolio IH GBP ACC LU10633142699 Add<br>A B Concentrated US Equity Portfolio IH GBP ACC LU1061041239 Add<br>A B International Health Care Portfolio IH GBP ACC LU103345454 Add<br>A B International Health Care Portfolio IH GBP ACC LU103636170 Add<br>A B Select US Equity Portfolio IH GBP ACC LU1068361297 Add<br>A B Short Duration High Yledd Portfolio IH GBP ACC LU068361297 Add                                                                                                    | Standard Assets and ETFs                                   |                         | ~        | Select a As   | set Sector |                       | ~               |
| Asset Name AUnit TypeISIN> 31 Infrastructure PIc Ord NPVINCJE00BF5FX167Add> AB Concentrated US Equity Portfolio IH GBPACCLU1011999759Add> AB Emerging Markets Multi Asset Portfolio IH GBPACCLU0633142699Add> AB Global Core Equity Portfolio IH GBPACCLU1061011239Add> AB International Health Care Portfolio I GBPACCLU1934454544Add> AB Low Volatility Equity Portfolio IH GBPACCLU10683601297Add> AB Select US Equity Portfolio IH GBPACCLU0683601297Add> AB Short Duration High Yield Portfolio I2H GBPACCLU0654560795Add                                                                                                    | Assets                                                     |                         |          |               |            | Shortlist             |                 |
| > 31 Infrastructure Pic Ord NPVINCJE00BF5FX167Add> AB Concentrated US Equity Portfolio IH GBPACCLU1011999759Add> AB Emerging Markets Multi Asset Portfolio IH GBPACCLU0633142699Add> AB Global Core Equity Portfolio IH GBPACCLU1061041239Add> AB International Health Care Portfolio I GBPACCLU134454544Add> AB Low Volatility Equity Portfolio I H GBPACCLU1306336170Add> AB Short Duration High Yield Portfolio I2H GBPACCLU0654560795Add                                                                                                    | Asset Name 🔺                                               | Unit Type               | ISIN     |               |            | No assets shortlisted |                 |
| AB Concentrated US Equity Portfolio IH GBPACCLU1011999759AddAB Emerging Markets Multi Asset Portfolio IH GBPACCLU0633142699AddAB Global Core Equity Portfolio IH GBPACCLU1061041239AddAB International Health Care Portfolio I GBPACCLU1934454544AddAB Low Volatility Equity Portfolio I H GBPACCLU1306336170AddAB Select US Equity Portfolio IH GBPACCLU0683601297AddAB Short Duration High Yield Portfolio I2H GBPACCLU0654560795Add                                                                                                    | > 3I Infrastructure Plc Ord NPV                            | INC                     | JE00B    | F5FX167       | Add        |                       |                 |
| AB Emerging Markets Multi Asset Portfolio IH GBPACCLU0633142699AddAB Global Core Equity Portfolio IH GBPACCLU1061041239AddAB International Health Care Portfolio I GBPACCLU1934454544AddAB Low Volatility Equity Portfolio IH GBPACCLU1306336170AddAB Select US Equity Portfolio IH GBPACCLU06883601297AddAB Short Duration High Yield Portfolio I2H GBPACCLU0654560795Add                                                                                                    | > AB Concentrated US Equity Portfolio IH GBP               | ACC                     | LU101    | 1999759       | Add        |                       |                 |
| AB Global Core Equity Portfolio IH GBP       ACC       LU1061041239       Add         AB International Health Care Portfolio I GBP       ACC       LU1934454544       Add         AB Low Volatility Equity Portfolio I H GBP       ACC       LU1306336170       Add         AB Select US Equity Portfolio IH GBP       ACC       LU0683601297       Add         AB Short Duration High Yield Portfolio I2H GBP       ACC       LU0654560795       Add                                                                                                    | > AB Emerging Markets Multi Asset Portfolio IH GBP         | ACC                     | LU063    | 3142699       | Add        |                       |                 |
| AB International Health Care Portfolio I GBP       ACC       LU1934454544       Add         A B Low Volatility Equity Portfolio I H GBP       ACC       LU1306336170       Add         A B Select US Equity Portfolio I H GBP       ACC       LU0683601297       Add         A B Short Duration High Yield Portfolio I2H GBP       ACC       LU0654560795       Add                                                                                                    | > AB Global Core Equity Portfolio IH GBP                   | ACC                     | LU106    | 1041239       | Add        |                       |                 |
| AB Low Volatility Equity Portfolio I H GBP       ACC       LU1306336170       Add         AB Select US Equity Portfolio IH GBP       ACC       LU0683601297       Add         AB Short Duration High Yield Portfolio I2H GBP       ACC       LU0654560795       Add                                                                                                    | > AB International Health Care Portfolio I GBP             | ACC                     | LU193    | 4454544       | Add        |                       |                 |
| > AB Select US Equity Portfolio IH GBP     ACC     LU0683601297     Add       > AB Short Duration High Yield Portfolio I2H GBP     ACC     LU0654560795     Add                                                                                                    | > AB Low Volatility Equity Portfolio I H GBP               | ACC                     | LU130    | 6336170       | Add        |                       |                 |
| AB Short Duration High Yield Portfolio I2H GBP ACC LU0654560795 Add                                                                                                    | > AB Select US Equity Portfolio IH GBP                     | ACC                     | LU068    | 3601297       | Add        |                       |                 |
|                                                                                                    | > AB Short Duration High Yield Portfolio I2H GBP           | ACC                     | LU065    | 4560795       | Add        |                       |                 |

## Step 5.

Once you have chosen the assets, please provide a percentage allocation for each.

| Home > Jones, Investor # 322027 - 322027 > Global Investment Account (GBP) - 713809 > Regular | Savings       |
|-----------------------------------------------------------------------------------------------|---------------|
| Asset Allocation                                                                              |               |
| Asset Name                                                                                    | Investment (% |
| Cash                                                                                          | 2             |
| 3I Infrastructure Plc Ord NPV                                                                 | 49            |
| AB Emerging Markets Multi Asset Portfolio IH GBP                                              | 40            |
|                                                                                               | total: 100.0  |
|                                                                                               |               |

(Please note that a minimum allocation of 2% must be in cash)

# Step 6.

Next you will be provided with a summary of the new instruction.

| ✿ Home > Jones, Investor # 322027 - 322027 > Global Investment Account (GBP) - 713809 > Regular Savings |                                          |                |  |  |
|----------------------------------------------------------------------------------------------------|------------------------------------------|----------------|--|--|
| Summary                                                                                                 |                                          |                |  |  |
| Client Name                                                                                             | Investor # 322027 Jones - 322027         |                |  |  |
| Account Name                                                                                            | Global Investment Account (GBP) - 713809 |                |  |  |
| Initial Charge                                                                                          | 0.10 %                                   |                |  |  |
| Investment Amount                                                                                       | 100.00 GBP                               |                |  |  |
| Frequency                                                                                               | Bi-Annually                              |                |  |  |
| Start Date                                                                                              | 02/06/2024                               |                |  |  |
| Source of Wealth                                                                                        | Savings From Income                      |                |  |  |
| AssetName                                                                                               |                                          | Investment (%) |  |  |
| Cash                                                                                                    |                                          | 2.00           |  |  |
| 3I Infrastructure PIc Ord NPV                                                                           |                                          | 49.00          |  |  |
| AB Emerging Markets Multi                                                                               | Asset Portfolio IH GBP                   | 49.00          |  |  |
| Back                                                                                                    |                                          | Next           |  |  |

## Step 7.

Once you are happy with the instruction, proceed to the Submission and Declaration page. Please read it carefully and then submit.

| 🗌 Home > Jones, Investor # 322027 - 322027 > Global Investment Account (GBP) - 713809 > Regular Savings                                                                                                    |
|----------------------------------------------------------------------------------------------------|
| Submission                                                                                                    |
| The Novia Global Terms and Conditions form the basis of the contract between Novia Global Limited and the Applicant(s) to use the Novia Global Wealth Management Service. If the Applicant(s) do not understand any point, they should seek clarification from you, as their adviser.                                                                                                    |
| The Applicant(s) must authorise the application for Novia Global Limited's acceptance of its contractual and regulatory obligations.                                                                                                    |
| Declaration                                                                                                    |
| I confirm that the Applicant(s):   A have accepted your Terms and Conditions  are eligible to hold an account with Novia Global  are eligible for the investments that will be selected  have authorised me to submit their application on their behalf  have been provided with all the information required to authorise me to submit this Application on their behalf  have been made aware of Novia Global's privacy policy and they understand and consent to our use of their personal data as set out in the privacy policy  have given me information about their tax residency (including a Tax Identification Number where applicable) and nationality |
| For the General Investment Account are not US Persons* (any US citizen, national or resident individual, any trust, partnership or corporation organised in the United States of America or under its laws or those of any States)*my declaration in this respect is indisputable                                                                                                    |
| If you are unable to make an indisputable declaration and have any doubts, then you must also submit the additional information on the Foreign Account Tax Compliance Act Form available in the                                                                                                    |
|                                                                                                    |
|                                                                                                    |

## Step 8.

The Regular Savings Instruction is now established. On the final page you can view the "Application Summary" and "Payment Instruction" Documents. These can be download for your records.

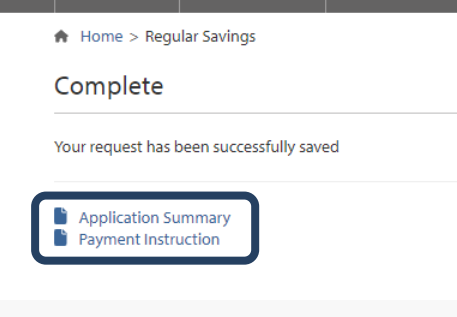